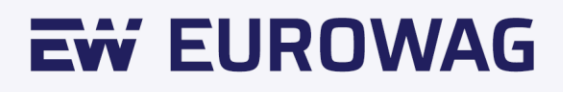

# WD Fleet **Průvodce pro aktualizaci map Sygic**

User manual.

23.11.06

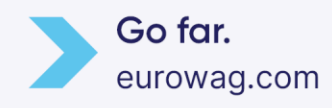

Náš dodavatel mapových podkladů Sygic vydává nové truck mapy pravidelně každé tři měsíce - tedy na konci 3., 6., 9. a 12. měsíce. Z důvodu velmi dynamického vývoje evropské silniční sítě, doporučujeme pravidelně aktualizovat a kontrolovat dostupnost nových mapových podkladů, obvykle jsou k dispozici vždy do 14 dnů po skončení příslušného měsíce.

### 1. Příprava

#### a) Pořízení USB OTG flash disk

Jedná se o standardně dostupný druh flash disku, který je možno připojit k počítači a dle typu druhého konektoru - micro USB k tabletu. Kapacita by měla být minimálně 16 GB, ale doporučujeme 32 GB.

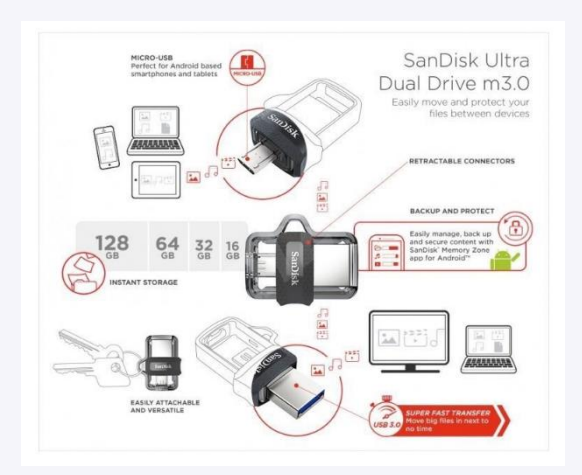

Příklad USB OTG od SanDisk s kapacitou 32GB - lze zakoupit např. zde

#### b) Stažení map SYGIC do počítače

Nové mapy je potřeba stáhnout do počítače. K dispozici jsou ke stažení na našem FTP serveru.

| ftp://8 | 9.185. | 225.16 | 3/Sygic/ | /Sygic_ | 3D/Maps | / |
|---------|--------|--------|----------|---------|---------|---|
|         |        |        |          |         |         |   |

přihlašovací jméno je : sygic

heslo je: sygic

Pro stažení map je potřeba FTP klienta – můžete použít některého z těchto FTP klientů **FileZilla**, **WinSCP**, **Cyberduck** nebo **CuteFTP**. O zaslání map si můžete požádat na naší podpoře.

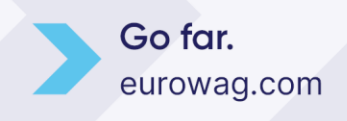

23.11.06 2

Mapy jsou zkomprimovány a je proto potřeba je rozbalit a nakopírovat nejlépe do složky SygicLib a v ní do složky Maps – např. takto:

| 📕   🕑 📕 🖛   Maps                                                                                                    |                                    |                 |             |      | - 0  | × |
|----------------------------------------------------------------------------------------------------|------------------------------------|-----------------|-------------|------|------|---|
| File Home Share View                                                                                                    |                                    |                 |             |      | ~    |   |
| ← → ~ ↑ 🖡 → This PC → OS (C:) → SygicLib → Maps                                                                                                    | ب ق ب                              | Search Maps     |             |      |      |   |
| EPSON Easy Photo Print 👻 ③ Photo Print                                                                                                    |                                    |                 |             |      |      |   |
| Downloads                                                                                                    | ^ Name ^                           | Date modified   | Туре        | Size |      | ^ |
| Music                                                                                                    | alls to 2022 02                    | 28.04.2022.0-45 | File folder |      |      |   |
| E Pictures                                                                                                    | and.ta.2023.03                     | 28.04.2023 9:45 | File folder |      |      |   |
| Videos                                                                                                    | aut.ta.2023.03                     | 28.04.2023 9:45 | File folder |      |      |   |
| 10 OS (C)                                                                                                    | bel.ta.2023.03                     | 28.04.2023 9:46 | File folder |      |      |   |
| 2 03 (c.)                                                                                                    | bgr.ta.2023.03                     | 28.04.2023 9:46 | File folder |      |      |   |
|                                                                                                    | bih.ta.2023.03                     | 28.04.2023 9:46 | File folder |      |      |   |
|                                                                                                    | bir.ta.2023.03                     | 28.04.2023 9:46 | File folder |      |      |   |
|                                                                                                    | cyp.ta.2023.03                     | 28.04.2023 9:46 | File folder |      |      |   |
|                                                                                                    | cze.ta.2023.03                     | 28.04.2023 9:46 | File folder |      |      |   |
| <ul> <li>Insurants</li> </ul>                                                                                                    | deu.ta.2023.03                     | 28.04.2023 9:48 | File folder |      |      |   |
| · · · · · · · · · · · · · · · · · · ·                                                                                                    | dnk.ta.2023.03                     | 28.04.2023 9:48 | File folder |      |      |   |
| - manual                                                                                                    | esp.ta.2023.03                     | 28.04.2023 9:49 | File folder |      |      |   |
|                                                                                                    | est.ta.2023.03                     | 28.04.2023 9:49 | File folder |      |      |   |
|                                                                                                    | fin.ta.2023.03                     | 28.04.2023 9:50 | File folder |      |      |   |
|                                                                                                    | fra.ta.2023.03                     | 28.04.2023 9:52 | File folder |      |      |   |
|                                                                                                    | gbr.ta.2023.03                     | 28.04.2023 9:54 | File folder |      |      |   |
|                                                                                                    | gib.ta.2023.03                     | 28.04.2023 9:54 | File folder |      |      |   |
| a manufacture of the second second seco | grc.ta.2023.03                     | 28.04.2023 9:54 | File folder |      |      |   |
| <ul> <li>Instruments</li> </ul>                                                                                                    | hrv.ta.2023.03                     | 28.04.2023 9:54 | File folder |      |      |   |
| Tradition (Section 2)                                                                                                    | hun.ta.2023.03                     | 28.04.2023 9:54 | File folder |      |      |   |
| the first set                                                                                                    | che.ta.2023.03                     | 28.04.2023 9:46 | File folder |      |      |   |
|                                                                                                    | irl.ta.2023.03                     | 28.04.2023 9:55 | File folder |      |      |   |
|                                                                                                    | ita.ta.2023.03                     | 28.04.2023 9:56 | File folder |      |      |   |
|                                                                                                    | lie.ta.2023.03                     | 28.04.2023 9:56 | File folder |      |      |   |
|                                                                                                    | Itu.ta.2023.03                     | 28.04.2023 9:56 | File folder |      |      |   |
| a fragmentaria                                                                                                    | Iux.ta.2023.03                     | 28.04.2023 9:56 | File folder |      |      |   |
| Recovery                                                                                                    | Iva.ta.2023.03                     | 28.04.2023 9:56 | File folder |      |      |   |
| SygicLib                                                                                                    | mco.ta.2023.03                     | 28.04.2023 9:56 | File folder |      |      |   |
| Temp2                                                                                                    | mda.ta.2023.03                     | 28.04.2023 9:56 | File folder |      |      |   |
|                                                                                                    | <ul> <li>mkd.ta.2023.03</li> </ul> | 28.04.2023 9:56 | File folder |      | 1000 | ~ |
| 35 items                                                                                                    |                                    |                 |             |      | 8==  |   |

#### c) Stažení map pomocí odkazu

Mapy si můžete také stáhnout kliknutím na uvedený odkaz: Mapy Sygic

#### d) Kopírování map na USB OTG flash disk

Připojte k počítači USB OTG disk a zkopírujte celou složku SygiLib z počítače přímo na USB OTG flash disk – viz obr. níže.

|                                                                                                    | Without The accurate to                                                                                                    |                  |                |       |                  |             |      |
|----------------------------------------------------------------------------------------------------|----------------------------------------------------------------------------------------------------|------------------|----------------|-------|------------------|-------------|------|
| → + ↑ → mis PC → Dise Drive (D)                                                                                                    | V D Search Use Drive (                                                                                                    |                  |                |       |                  |             |      |
| PSON Easy Photo Print . Photo Print                                                                                                    | A                                                                                                    | Outer meridiand  | Ter            | E-re- |                  |             |      |
|                                                                                                    |                                                                                                    | Date mounter     | 9995           | 3426  |                  |             |      |
|                                                                                                    | LOST.DIR                                                                                                    | 07.03.2021 15:10 | Filefolder     |       |                  |             |      |
|                                                                                                    | SygicLib                                                                                                    | 07.03.2021 14:50 | FileTolder     |       |                  |             |      |
|                                                                                                    |                                                                                                    |                  |                |       |                  |             |      |
|                                                                                                    | I I P I Meps                                                                                                    |                  |                |       |                  |             | - 0  |
| and the second second se                                                                                                    | File Home Share View                                                                                                    |                  |                |       |                  |             |      |
| - Traperties                                                                                                    | The second second secon |                  |                |       |                  |             |      |
| No. of Contract of Contract of | ← ← 💄 ** USB Drive (D:) → Sy                                                                                                    | gicLib > Maps ~  | 6 O Search M   | laps  |                  |             |      |
| - Spectra                                                                                                    | EPSON Easy Photo Print + () Photo Pri                                                                                                    | et               |                |       |                  |             |      |
| - West                                                                                                    |                                                                                                    |                  | A Name         | 2     | Date modified    | Type        | Size |
| <ul> <li>Becchelling</li> </ul>                                                                                                    | · · · · · · · · · · · · · · · · · · ·                                                                                                    |                  |                |       |                  | Abe         |      |
| - 10p                                                                                                    | · Instan                                                                                                    | 1                | alb.ta.2023.03 |       | 28.04.2023 10:52 | File folder |      |
| <ul> <li>Mathematical</li> </ul>                                                                                                    | · Income                                                                                                    |                  | and.ta.2023.05 |       | 28.04.2025 10:52 | FileTolder  |      |
| <ul> <li>Instances ()</li> </ul>                                                                                                    | a bound                                                                                                    | *                | aut.ta.2023.03 |       | 28.04.2023 10:52 | File folder |      |
| 1.000                                                                                                    | and the second second se                                                                                                    |                  | ber to 2023 02 |       | 28.04.2023 10.33 | File folder |      |
| and the second                                                                                                    |                                                                                                    |                  | bib to 2022.02 |       | 28.04.2022 10:53 | Eile felder |      |
| and the second second se                                                                                                    |                                                                                                    |                  | bir ta 2023.03 |       | 28.04.2023 10:53 | File folder |      |
|                                                                                                    | and the second second se                                                                                                    |                  | om ta 2023.03  |       | 28 04 2023 10-53 | File folder |      |
|                                                                                                    |                                                                                                    |                  | cze.ta.2023.03 |       | 28.04.2023 10:53 | File folder |      |
| , USB Drive (D1)                                                                                                    | - 100.000                                                                                                    |                  | deu.ta.2023.03 |       | 28.04.2023 10:53 | File folder |      |
| LOSIDIK                                                                                                    | No. BRITHAN                                                                                                    |                  | dnk.ta.2023.03 |       | 28.04.2023 10:55 | File folder |      |
| SygicLib                                                                                                    | 1 Contractor                                                                                                    |                  | esp.ta.2023.03 |       | 28.04.2023 10:55 | File tolder |      |
| Maps                                                                                                    | - Contraction                                                                                                    |                  | est.ta.2023.03 |       | 28.04.2023 10:56 | File folder |      |
| a sub- store - one day opposition of the                                                                                                    |                                                                                                    |                  | fin.ta.2023.03 |       | 28.04.2023 10:56 | File folder |      |
| The company of the second second seco |                                                                                                    |                  | fra.ta.2023.03 |       | 28.04.2023 10:57 | File folder |      |
| - manual and a second second se                                                                                                    |                                                                                                    |                  | gbr.ta.2023.03 |       | 28.04.2023 11:00 | File folder |      |
|                                                                                                    |                                                                                                    |                  | gib.ta.2023.03 |       | 28.04.2023 11:01 | File folder |      |
| Marca Contraction of Contraction of  |                                                                                                    |                  | grc.ta.2023.03 |       | 28.04,2023 11:01 | File folder |      |
|                                                                                                    | v                                                                                                    |                  | hrv.ta.2023.03 |       | 28.04.2023 11:02 | File folder |      |
| ns 1 item selected                                                                                                    | > 🜒 OS (C)                                                                                                    |                  | hun.ta.2023.03 |       | 28.04.2023 11:02 | File folder |      |
|                                                                                                    | 👻 🧫 USB Drive (Dt)                                                                                                    |                  | che.ta.2023.03 |       | 28.04.2023 11:02 | Filefolder  |      |
|                                                                                                    | LOST.DIR                                                                                                    |                  | iel.ta.2023.03 |       | 28.04.2023 11:02 | File folder |      |
|                                                                                                    | 🛩 💄 SygicLib                                                                                                    |                  | #3.78.2023.03  |       | 28.04.2023 11025 | File folder |      |
|                                                                                                    | > Maps                                                                                                    |                  | meta.2023.03   |       | 28.04.2022 11204 | File folder |      |
|                                                                                                    |                                                                                                    |                  | har to 2023.03 |       | 28.04.2023 11:04 | Eile folder |      |
|                                                                                                    |                                                                                                    |                  | his to 2023.03 |       | 28 04 2023 11:04 | File folder |      |
|                                                                                                    |                                                                                                    |                  | mcn.ta.2023.0  |       | 28.04.2023 11:04 | File folder |      |
|                                                                                                    | and the second second sec                                                                                                    |                  | mda ta 2023.0  |       | 28.04.2023 11:04 | File folder |      |

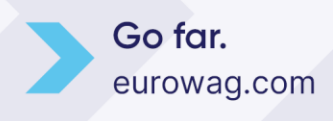

### 2. Image tablet od Eurowag

#### Upozornění:

Níže uvedený postup je určen pro tablety Lenovo TAB M8 (TB 8505 X). Aktualizaci map u staršího typu tabletu Lenovo TAB 4 (TB 8504 X), prosím, provádějte aktualizaci vybraných map tak, jako dosud pomocí WIFI.

#### a) Připojení USB OTG flash disku k tabletu a spuštění WD Fleet updateru

Zasuňte USB OTG do napájecího micro USB konektoru a spusťte WD Fleet updater - lze spustit přímo z WD Fleetu - Nastavení – Diagnostika a pokročilé nastavení- Otevřít Updater.

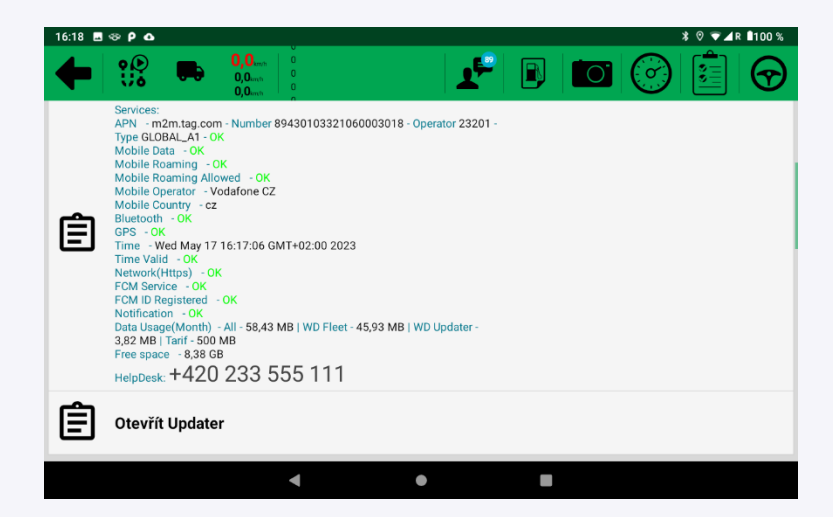

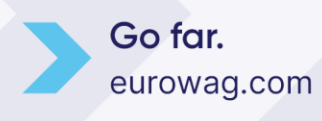

#### b) Import Sygic

Klikněte na tlačítko Import Sygic.

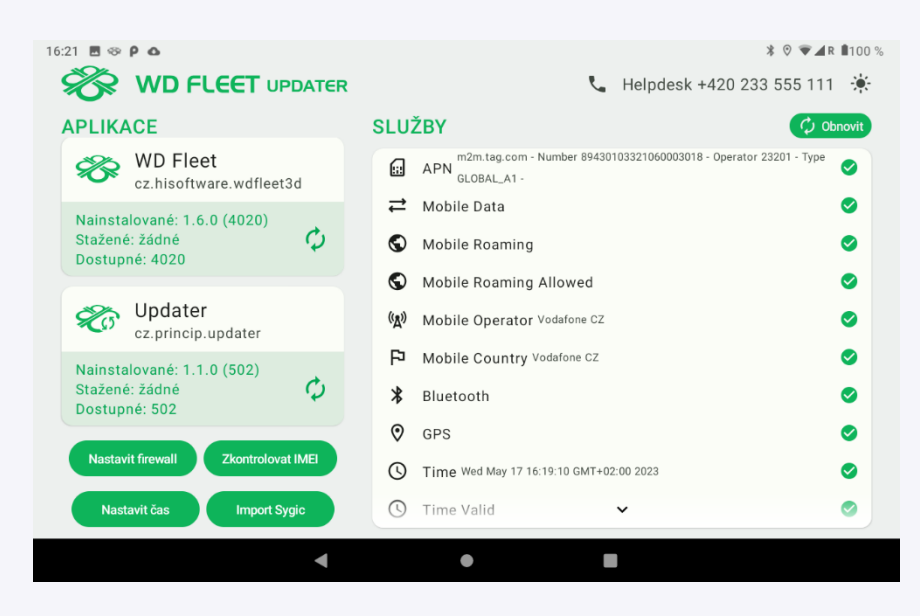

Tím se zahájí proces kopírování map do tabletu. Délka trvání je cca 10 minut a můžete jej zkontrolovat shrnutím notifikační lišty, kde v sekci Importuj Sygic je vidět průběh kopírování. Import končí notifikací – Sygic was imported successfully.

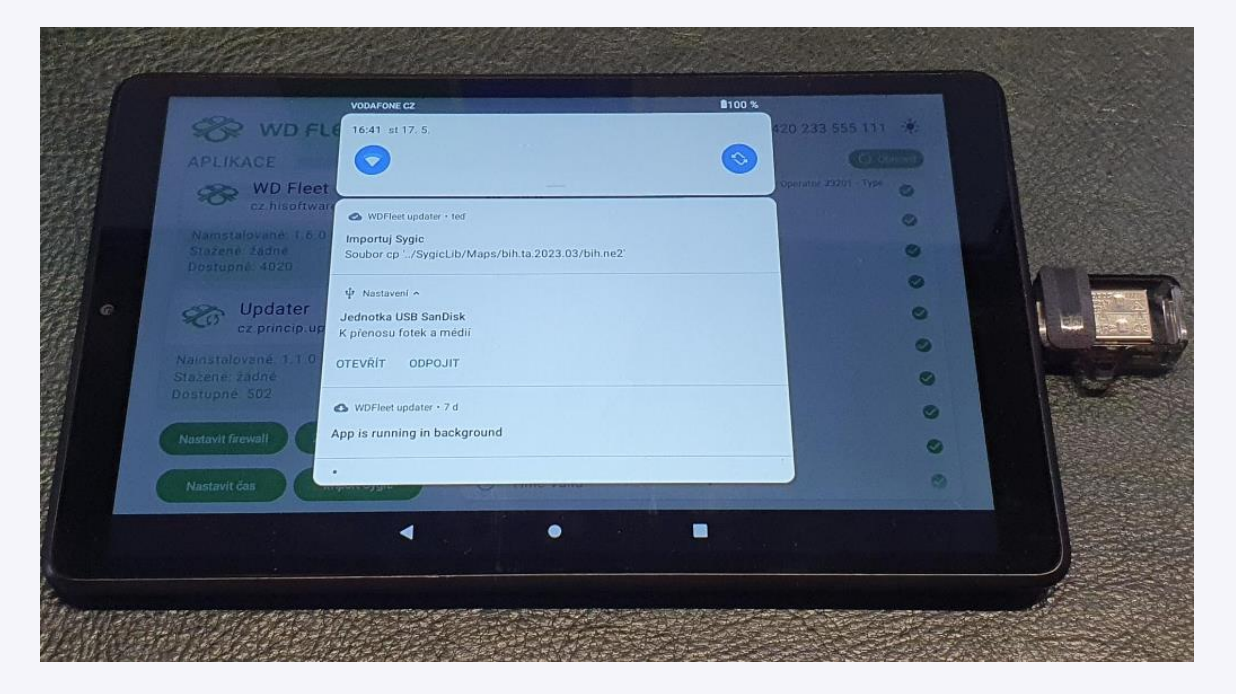

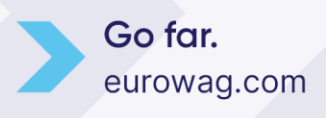

| VODAFONE CZ                           |                  | <b>1</b> 97 %                                                                                                    |   |
|---------------------------------------|------------------|----------------------------------------------------------------------------------------------------|---|
| WD FLC 16:53 st 17. 5.                |                  | 420 233 555 111                                                                                                  |   |
| APLIKACE                              |                  |                                                                                                    |   |
| WD Fleet                              |                  | Operator 23201 Type                                                                                              |   |
| cz.hisoftware 🗠 WDFleet update        | er•3 min         |                                                                                                    |   |
| Nainstalované: 1.6.0 Importuj Sygic   |                  |                                                                                                    |   |
| Dostupné: 4020                        | ted successfully |                                                                                                    |   |
| ψ Nastavení ^                         |                  | in most in the second second second second second second second second second second second second second second |   |
| Updater Jednotka USB Sal              | nDisk            |                                                                                                    |   |
| K přenosu fotek a                     | médií            |                                                                                                    |   |
| Nainstalované: 1.1.0 OTEVŘÍT ODPO     | DJIT             |                                                                                                    |   |
| Dostupné: 502                         |                  |                                                                                                    | 0 |
| WDFleet updater                       | • 7 d            |                                                                                                    |   |
| Nastavit firewall App is running in t | packground       |                                                                                                    |   |
|                                       |                  |                                                                                                    |   |
| Nastavit čas                          |                  |                                                                                                    |   |
|                                       |                  |                                                                                                    |   |
|                                       |                  |                                                                                                    |   |
|                                       |                  |                                                                                                    |   |

#### c) Kontrola aktualizace map

Zbývá ověřit provedenou aktualizaci – spusťte WD Fleet a v něm navigaci Sygic, klikněte na 3 čárky vpravo a v menu na Spravovat mapy – vyberte Europe & Russia a u všech map by mělo být Nainstalováno.

| 17:01 P 🛆 🛆          |                                      |                         |                     | ≭ 🦁 🔻 🖌 🛱 🖇             |
|----------------------|--------------------------------------|-------------------------|---------------------|-------------------------|
| 🇞 👯 🛤                | 0,0,0,mh 18<br>0,0,mh 12<br>0,0,mh 6 | _ <b>_</b> * 🖪          |                     |                         |
| ID: bda6f74c3622b4c0 |                                      |                         |                     | <u>≗</u> <sup>605</sup> |
| 💿 71kB               |                                      |                         |                     | 8.0GB 🚍                 |
|                      | Vyberte mapy, které ch               | cete stáhnout, a přejdě | te k dalšímu kroku. |                         |
| DACH                 |                                      |                         |                     | Vybrat vše              |
| Rakousko<br>173.0MB  |                                      |                         |                     | Nainstalováno           |
| Německo<br>1.3GB     |                                      |                         |                     | Nainstalováno           |
| Švýcarsko<br>145.2MB |                                      |                         |                     | Nainstalováno           |
| 🗲 Zpět               |                                      |                         |                     | Pokračovat              |
|                      | •                                    | •                       | -                   |                         |

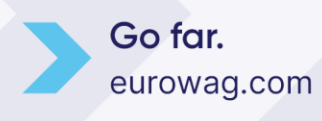

Další způsob kontroly je v Nastavení – Informace o aplikaci a zařízení – Verze map Sygic, kde se řadí mapy od nejstarší po nejnovější a měly by být vidět, jaké verze map byly naimportovány – formát zobrazení je zkratka státu (esp = Španělsko + druh map (ta = Tom Tom) + rok a měsíc vydání (2023.03) + jednoznačný kód mapy.

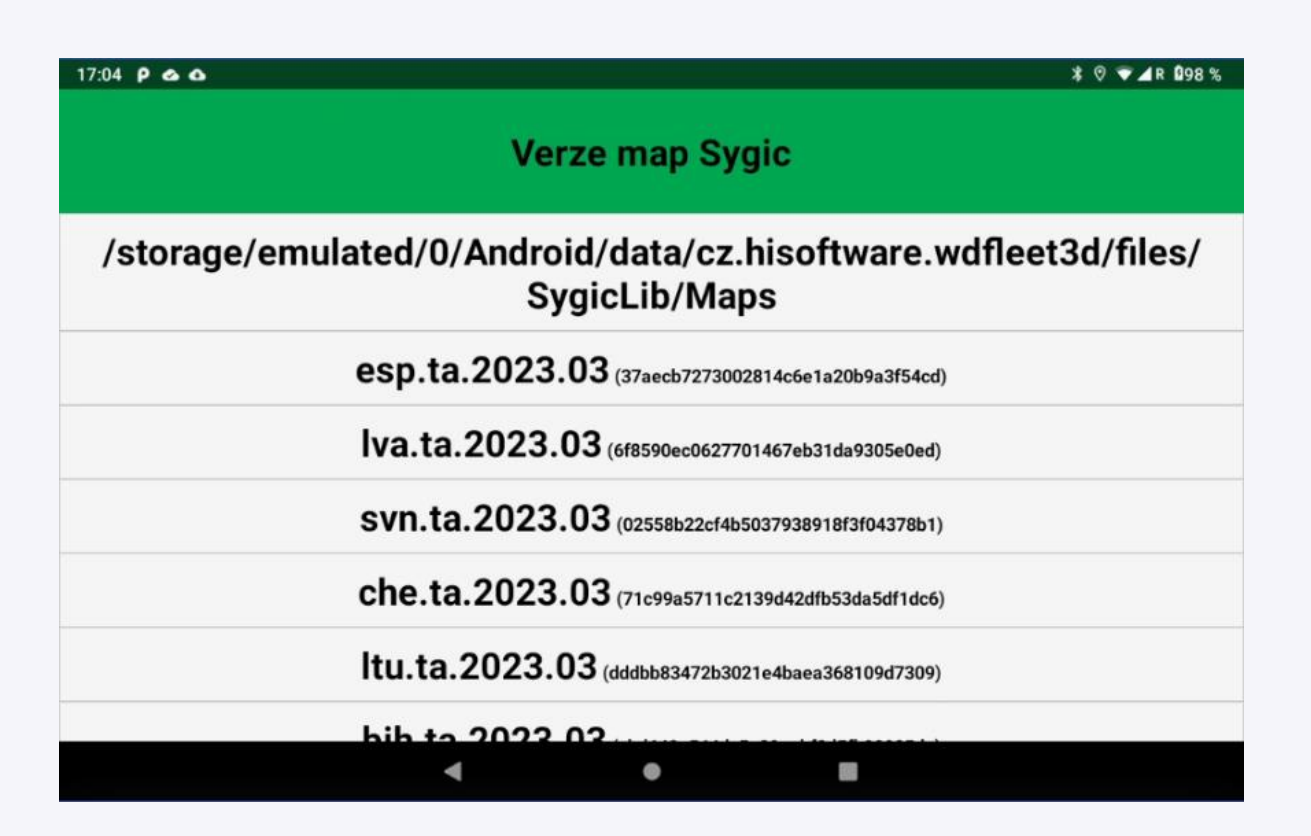

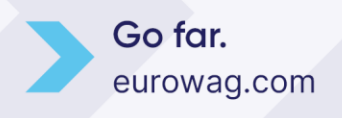

23.11.06 7

### 3. Vlastní tablet

Vlastní tablety se výrazně liší od EW image tabletů a to zejména:

- jiném typu napájecího konektoru místo micro USB může být USB C
- zabezpečeni tabletu mohou být nainstalované aplikace, které budou bránit jakémukoliv zásahu do tabletu
- verze androidu od verze 11 není možné zasahovat do vnitřního úložiště jinak než připojením tabletu k PC a nelze tak bohužel použit externí USB OTG pro kopírování map do tabletu

Nejjednodušším způsobem tedy je připojit tablet k PC a nakopírovat stažené mapy do složky.

#### Android\data\cz.hisoftware.wdfleet3d\files\SygicLib\Maps

Před kopírování, prosím, vymažte pouze všechny složky s mapami – např. esp.ta.2022.12 a složku wcl, ostatní soubory či složky v adresáři Maps ponechejte (content.info, content.lic apod.)

Následně nakopírujte nové mapy z počítače do tabletu do

#### Android\data\cz.hisoftware.wdfleet3d\files\SygicLib\Maps

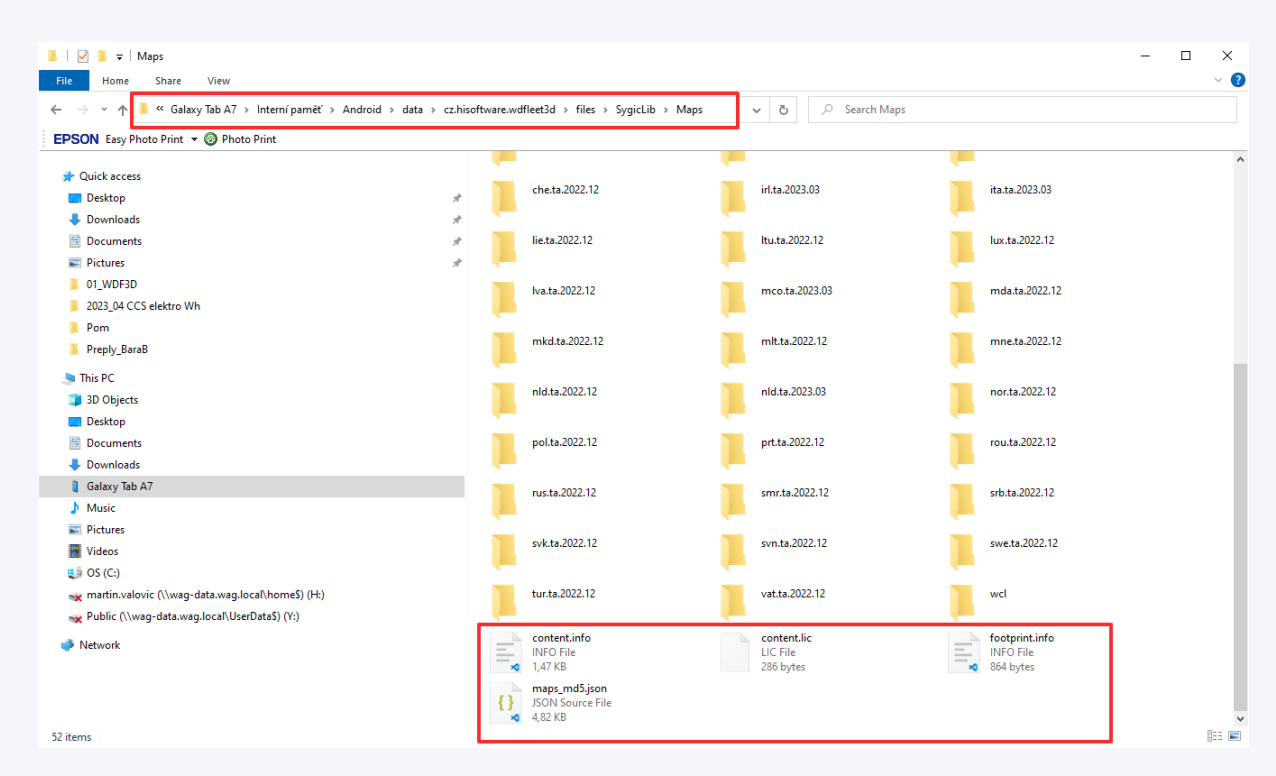

W.A.G. payment solutions, a.s. Na Vítězné pláni 1719/4 140 00 Praha 4 Česká republika www.eurowag.com Go for. eurowag.com